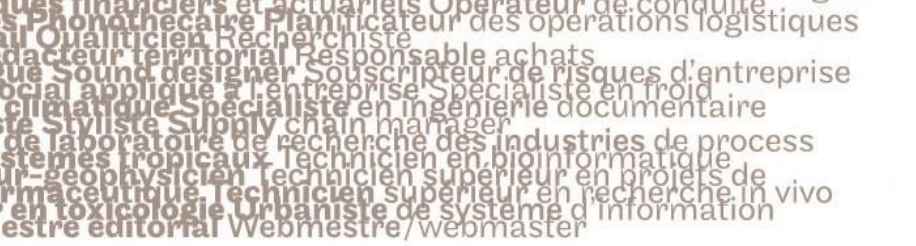

# le cnam

#### 1. Activer le Mode édition

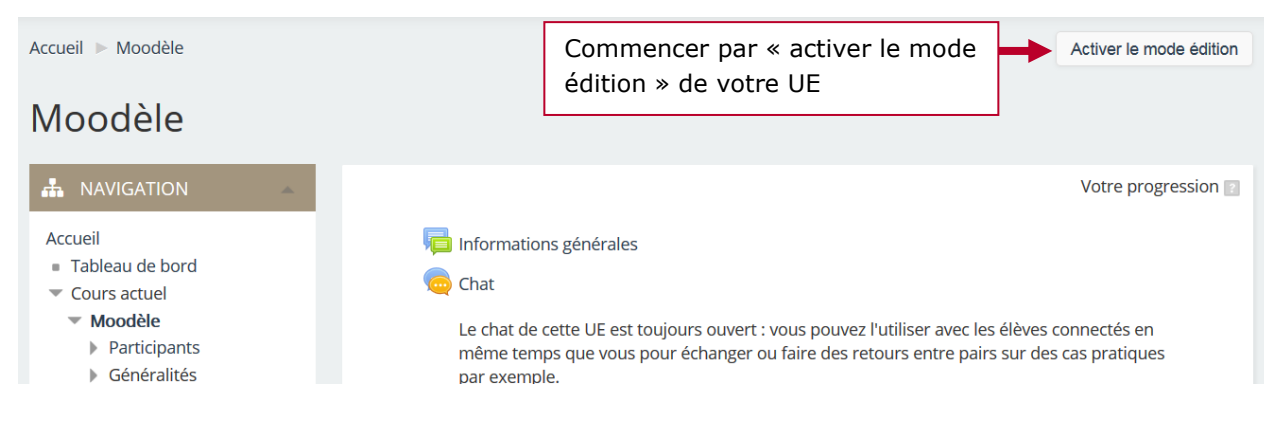

#### 2. Ajouter un « dossier » pour rassembler plusieurs fichiers sur un même sujet

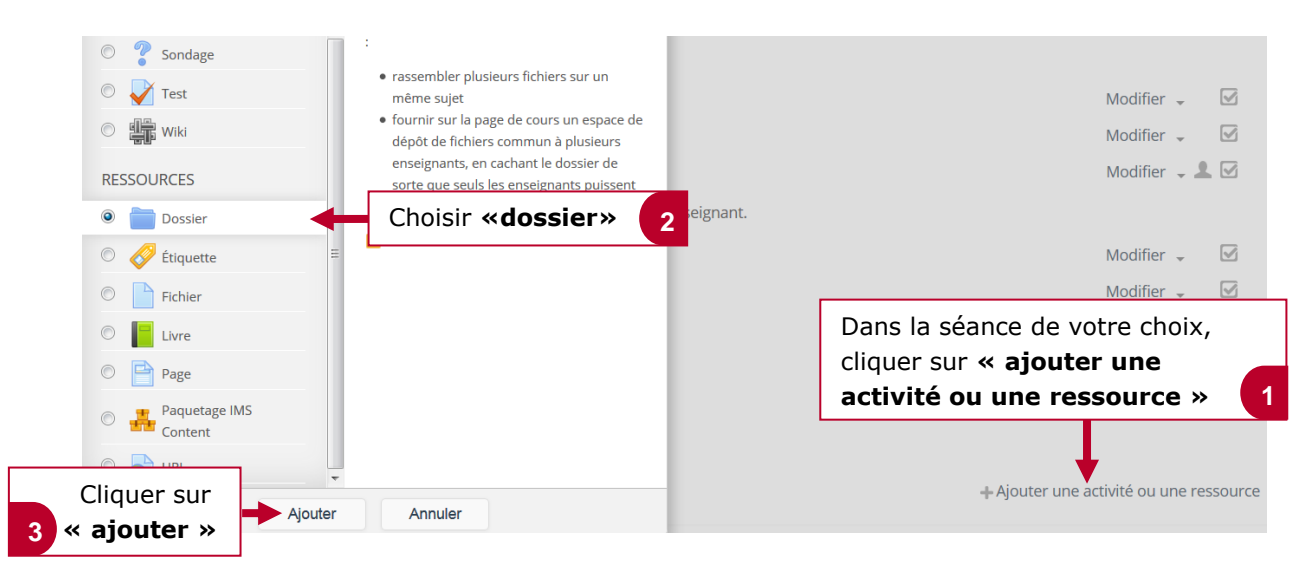

#### 3. Nommer et ajouter des fichiers dans le dossier

|                                    | 늘 Ajout Dossier à Séance 1                                      |                                                                                                    |              |  |  |
|------------------------------------|-----------------------------------------------------------------|----------------------------------------------------------------------------------------------------|--------------|--|--|
|                                    | ■Généraux                                                       |                                                                                                    | Tout déplier |  |  |
|                                    | Nom*                                                            | Donner un nom au dossier                                                                                                    |              |  |  |
|                                    | Description                                                     |                                                                                                    |              |  |  |
| Ecrire, s<br>descripti<br>en rappo | i nécessaire, une<br>ion ou une consigne<br>ort avec le dossier |                                                                                                    |              |  |  |
|                                    | Afficher la description sur la page<br>de cours                 | Cocher cette case afin que la description ou la consigne en rapport avec le dossier puisse apparaître directement sur la page de votre cours |              |  |  |

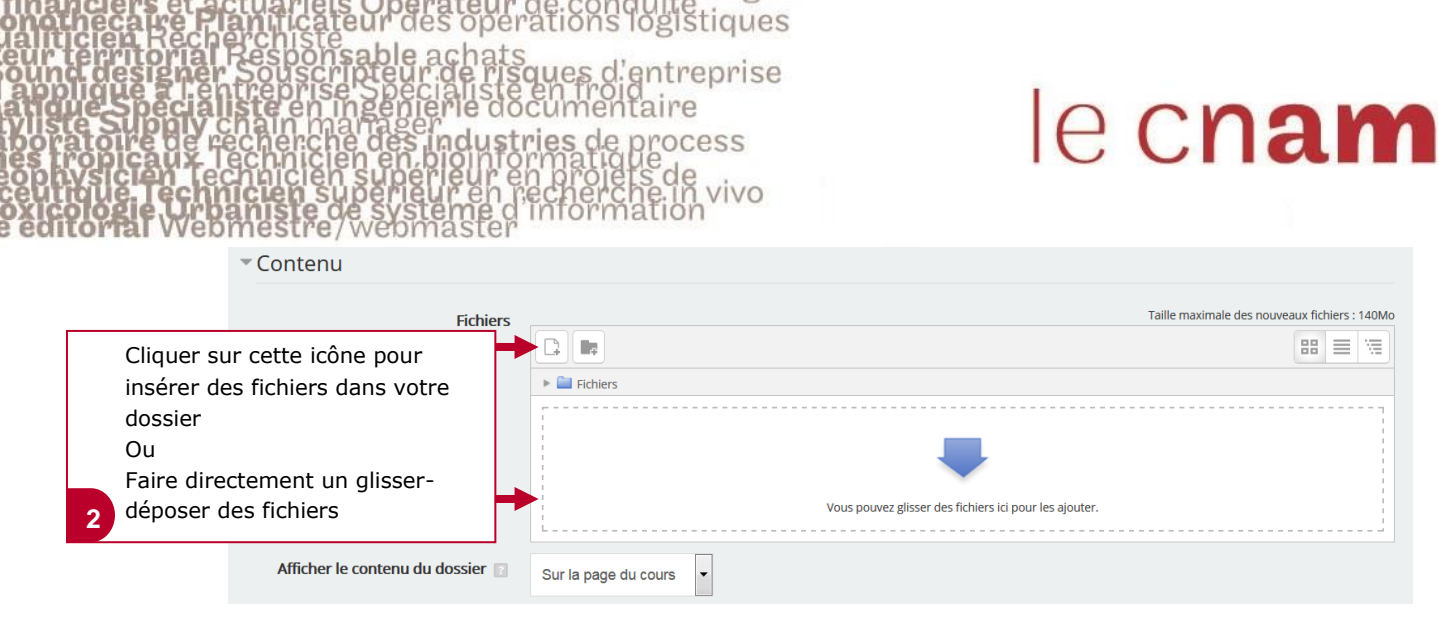

## 4. Enregistrer les informations

|                           | Terr<br>cliqu<br><b>affi</b><br>Ce c | niner par enregistrer e<br>Jant sur <b>« enregistre<br/>cher »</b><br>Jui vous permet de voi | n<br><b>r et</b><br>r si |
|---------------------------|--------------------------------------|----------------------------------------------------------------------------------------------|--------------------------|
|                           | ça s'affiche correctement.           |                                                                                              |                          |
| Enregistrer et revenir au | cours                                | Enregistrer et afficher                                                                      | Annuler                  |
| Ce formulaire comprend de | es cham                              | ne requie marquée *                                                                          |                          |

### 5. Visualiser le rendu final

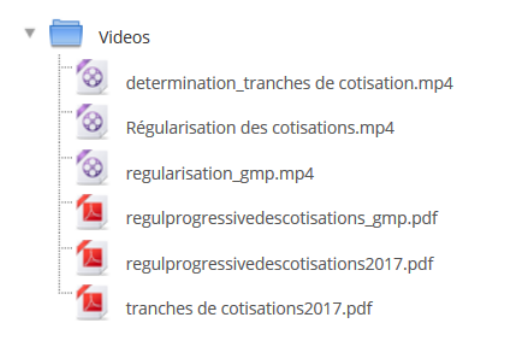